# HHS Prequalification Revisions: Resubmit the Financial Document

MOCS reviews all HHS Prequalification (PQL) Applications and gives vendors details as to what revisions are needed for HHS PQL approval. Vendors who have their HHS PQL application **returned for revisions** are commonly required to revise and resubmit the Financial Statement or Report in the Documents tab. This guide goes over common revisions reasons and how to revise them.

Before We Begin Returned Reasons Access Manage Documents Unlink a Document Add a New Required Document Link a Document via the Vault Upload New Financial Document Change Start and End Dates Resubmit PQL Application for Review

#### **Before We Begin**

The steps below can be completed by users provisioned with the roles:

- Vendor Admin
- Vendor Procurement L1
- Vendor Procurement L2

## **Reasons for Returned Required Documents**

There are some common **reasons** an HHS PQL Application is returned to vendors. The reasons below are **specific to the Financial Statement or Report** in the Documents tab. Vendors will find that they may need to address one or all of the following concerns for their Financial Statement or Report:

- Incorrect Start and/or End Date of Financial Statement or Report.
- Dates within the Charities Filing (CHAR500, 990, and Audit) do not align or are incorrect.
- Date missing next to signature in Charities Filing (CHAR500).
- Date and signature missing in Charities Filing (CHAR500).

To solve these, it is important to first unlink the existing document in the PQL application, then upload a new file, link a new file from the Vault or change the validity dates on the current document.

## **Access Manage Documents**

Go to your returned HHS Prequalification Application to access the Documents tab's Manage Documents section and make revisions to returned documents. Vendor Admin and Vendor Procurement L2 can complete all the actions in this section and guide.

**Note**: Users with Vendor Procurement L1 may only complete the steps in this section after the PQL application is returned to Vendor L1 Draft.

1. From the PASSPort Homepage, or anywhere in PASSPort Central, click (or hover over) **RFx** in the top navigation and select **Browse Prequalified Lists** from the drop-down menu.

| PASS | 8Port <b>(</b> | Central 🝷 | Profile 1 | RFx  | Contracts       | Ordering       | Catalogs |
|------|----------------|-----------|-----------|------|-----------------|----------------|----------|
| <    | 5              | 5         | Homepage  | Brow | se My RFx Re    | sponses        |          |
|      |                | ~         |           | Brow | se Public RFx   |                |          |
|      |                |           |           | Brow | se Prequalified | d Lists        |          |
| Anno | ouncer         | ment      |           | Brow | se Real-Time I  | Bidding Events |          |

The Browse Prequalified Lists page displays.

- 2. To search for the HHS Accelerator Prequalification list, type "101" or "hhs" in the **Keywords** field.
- 3. Click the **Search** button and the list will display in the table below the search parameters.

| PASSPortCentral - Profile                        | e Tasks RFx Contracts          | Ordering Catalogs Financials | Performance Support                       | 🗘 😢 Hhs I.                    |
|--------------------------------------------------|--------------------------------|------------------------------|-------------------------------------------|-------------------------------|
| く 🗊 ☆ Browse                                     | e Prequalified Lists           |                              |                                           |                               |
|                                                  |                                |                              | 3                                         |                               |
| Keywords                                         | Industry                       | Commodity                    |                                           |                               |
| hhs                                              |                                | •                            | - Q Search Reset                          |                               |
| Open Date                                        |                                |                              |                                           |                               |
| iii From                                         |                                |                              |                                           |                               |
| Availability Status                              |                                |                              |                                           |                               |
| Open × Closed ×                                  | Approval Required              | Citywide Only                | Prerequisite PQL                          |                               |
| Current Status                                   | Application Activity           | Source                       | Alerts                                    |                               |
|                                                  | •                              | •                            | •                                         | •                             |
| Filters Keywords: hhs X Availab                  | ility Status : Open 🗙 Closed 🗙 |                              |                                           |                               |
| PQLID 💠 PQLLabel 💠                               | Prerequisite PQL 🜲 Citywide 🌲  | Industry                     | pen Date   Availability   Approved Vendor | s Source                      |
| HHS<br>PQL000101 Accelerator<br>Prequalification | 4                              | Human/Client<br>Service      | 8/26/2021 Open 0                          | PASSPort Approval<br>Required |
| 1 Result(s)                                      |                                |                              |                                           |                               |

4. Click the **PQL ID** or **PQL Label** to view the returned HHS PQL application. The HHS PQL Application appears showing the Overview tab. 5. At the bottom of the PQL's Overview tab, the Vendor Status section shows the Application ID, Current Status, Application Activity (in this situation Returned) and the Qualification Expiration Date.

| < "ን ☆                | PQA001266:HHS Accelerator P      | requalification           | Q, Search                                      | ₽     |
|-----------------------|----------------------------------|---------------------------|------------------------------------------------|-------|
| ≪<br>및 Overview       | Save Save and Close              | Return to Vendor L1 Draft | Sign and Submit Application Cancel Application | Close |
| Questionnaire         | ✓ PQL Information                |                           |                                                |       |
|                       | PQL ID                           | Availability              |                                                |       |
| D Application History | PQL000101                        | Open                      |                                                |       |
|                       | PQL Label                        |                           |                                                |       |
|                       | HHS Accelerator Prequalification |                           |                                                |       |
|                       | Industry                         | Commodities               |                                                |       |
|                       | Human/Client Service             |                           |                                                |       |
|                       | Managing Agency                  |                           |                                                |       |
|                       | OFFICE OF CONTRACT SERVICES      |                           |                                                |       |
|                       |                                  | Open Date                 |                                                |       |
|                       | Citywide                         | 8/26/2021                 |                                                |       |
|                       | Source                           | Close Date                |                                                |       |
|                       | PASSPort                         |                           |                                                |       |
|                       | Approved Vendors                 |                           |                                                |       |
|                       |                                  |                           |                                                |       |
|                       |                                  |                           |                                                |       |
|                       |                                  |                           |                                                |       |
|                       | Vendor Status                    |                           |                                                |       |
|                       | Application ID                   |                           |                                                |       |
|                       | PQA001266                        |                           |                                                |       |
|                       | Current Status                   |                           |                                                |       |
|                       | Approval Required                |                           |                                                |       |
|                       | Application Activity             |                           |                                                |       |
|                       | Deturned                         |                           |                                                |       |
|                       |                                  |                           |                                                |       |
|                       | Quanification Expiration Date (1 |                           |                                                |       |
|                       |                                  |                           |                                                |       |

- 6. Click the **Documents** tab in the left navigation to view the Required Documents section.
- 7. Click the **Return to Vendor L1 Draft** button at the top of the page to edit this section.

| < "D ☆                | PQA001266:HHS Accelerator Prequalificat                                                                                                    | ion 7                                                         |                                                                                 | Q, Search                                                | 8                                                                    |
|-----------------------|----------------------------------------------------------------------------------------------------|---------------------------------------------------------------|---------------------------------------------------------------------------------|----------------------------------------------------------|----------------------------------------------------------------------|
| Cuestionnaire         | Save Save and Close     Save and Close     Required Documents                                                                                                    | Cancel Application Close                                      |                                                                                 |                                                          |                                                                      |
| 3 Application History | Document Type          Document Label          Document           Financial         Filings Document         CHAR           Statement or         Filings Document         00 Audit           Report         Financial Statement         900 Audit | t Name     Last Modified By       500 IRS     itops staff hhs | Last Modified Date (Your Local Time) $\Leftrightarrow$<br>10/9/2024 10:33:23 AM | Status \$     Begin Date \$       Uploaded     10/9/2024 | Expiration Date $\Rightarrow$ Validity $\Rightarrow$<br>11/15/2024 • |

The page will refresh and the Manage Documents button becomes visible above the Required Documents section.

8. Click the **Manage Documents** button to edit Required Documents in this PQL application.

| く う ☆                                                                             | PQA001266:HHS Accelerator Prequalification                                                                                                    | Q Search                                                                                                    |  |  |  |  |  |  |  |  |
|-----------------------------------------------------------------------------------|----------------------------------------------------------------------------------------------------|----------------------------------------------------------------------------------------------------|--|--|--|--|--|--|--|--|
| « Overview                                                                        | Save Save and Close Cancel Application                                                                                                    | El Save Save and Close Cancel Application Close                                                                                           |  |  |  |  |  |  |  |  |
| <ul> <li>Questionnaire</li> <li>Documents</li> <li>Application History</li> </ul> | Required Documents  Manage Documents  8                                                                                                    |                                                                                                    |  |  |  |  |  |  |  |  |
|                                                                                   | Document Type         Document Label         Document Name         Last Modified By         Last Modified Date (Your Local Time)         Status           Financial<br>Statement or<br>Report         Filings Document<br>(i.e. Charities or<br>Financial Statement)         Filings Document<br>(i.e. Charities or<br>Financial Statement)         CHAR500 IRS<br>YOO Audit FY2021         itops staff hhs         10/9/2024 10:33:23 AM         Upload | ⊕         Begin Date         ⊕         Expiration Date         ⊕         Validity         ⊕        ded     10/9/2024     11/15/2024     ● |  |  |  |  |  |  |  |  |

9. The Manage Document window opens. Here you will be able to **unlink and replace the current required document** attached to the application.

| Μ | anag | e Document                          |                                 |                                                           |              |          |                 |               |   |   | ×          |
|---|------|-------------------------------------|---------------------------------|-----------------------------------------------------------|--------------|----------|-----------------|---------------|---|---|------------|
|   |      |                                     |                                 |                                                           | Close        |          |                 |               |   |   |            |
|   |      |                                     |                                 |                                                           |              |          |                 |               |   |   | <b>(</b> ) |
|   |      | Document Type                       | Document Name ⑦                 | File                                                      | Agency Label | Status   | Upload Date     | Last Modified | Ţ |   | •          |
|   | R    | EQUESTED                            |                                 |                                                           |              |          |                 |               |   |   |            |
|   |      | Financial<br>Statement or<br>Report | CHAR500 IRS 900<br>Audit FY2021 | CHAR500<br>IRS 900<br>Audit<br>FY20 <mark>2</mark> 1.docx |              | UPLOADED | Sep 19,<br>2024 | Oct 09, 2024  |   | • |            |
|   |      |                                     |                                 |                                                           |              |          |                 |               |   |   | Ŧ          |

# **Unlink a Document**

The Manage Document window enables vendors to remove a document from their returned HHS PQL application. This process is called unlinking. After the returned document is unlinked, you may proceed with replacing the document and editing the Validity period.

Follow the steps below to unlink the current document from the PQL application.

- 1. Follow the instructions in the <u>Access Manage Documents</u> section of this guide to open the Manage Document window.
- 2. To unlink your document, click the vertical **ellipsis** (3 dots) to the right of the document's Last Modified date. Click **Remove Linked File** from the drop-down menu.

| Ma | anage | e Document                          |                                 |                                            |              |          |                 |                                                                                                 | × |
|----|-------|-------------------------------------|---------------------------------|--------------------------------------------|--------------|----------|-----------------|-------------------------------------------------------------------------------------------------|---|
|    |       |                                     |                                 |                                            | Close        |          |                 |                                                                                                 |   |
| (  |       |                                     |                                 |                                            |              |          |                 |                                                                                                 | • |
|    |       | Document Type                       | Document Name ⑦                 | File                                       | Agency Label | Status   | Upload Date     | Last Modified ↓                                                                                 | * |
|    | RE    | QUESTED                             |                                 |                                            |              |          |                 |                                                                                                 |   |
|    |       | Financial<br>Statement or<br>Report | CHAR500 IRS 900<br>Audit FY2021 | CHAR500<br>IRS 900<br>Audit<br>FY2021.docx |              | UPLOADED | Sep 19,<br>2024 | Oct 09, 2024                                                                                    | l |
|    |       |                                     |                                 |                                            |              |          |                 | <ul> <li>View Details</li> <li>Download</li> <li>Preview</li> <li>Remove Linked File</li> </ul> | • |

A pop-up window appears to confirm whether you wish to proceed with unlinking the document.

3. Click the Unlink Item button to proceed with unlinking the document from the PQL application.

| Unlink CHAR500 IRS 900 Audit FY2021.docx                                                                                                    | ×   |
|----------------------------------------------------------------------------------------------------|-----|
| Are you sure you want to unlink CHAR500 IRS 900 Audit FY2021.docx from HHS<br>Accelerator Prequalification ? Please note that unlinking the selected file will only<br>remove it from this table, and will not remove it from the PASSPort Vault. |     |
| Cancel                                                                                                    | tem |

The pop-up disappears and the Manage Document window becomes visible again.

4. The Requested Document's **Status** becomes Pending Upload meaning it is now possible to proceed with adding a new Financial Statement or Report via the Link File button.

| Ma | nage Document                       |                 |             |              |                   |                 |               |   | n x |   |
|----|-------------------------------------|-----------------|-------------|--------------|-------------------|-----------------|---------------|---|-----|---|
|    |                                     |                 | l           | Close        |                   |                 |               |   |     |   |
| [  |                                     |                 |             |              |                   |                 |               |   | 0   | Î |
|    | Document Type                       | Document Name ③ | File        | Agency Label | Status            | Upload Date     | Last Modified | ţ | *   | I |
|    | REQUESTED                           |                 |             |              |                   |                 |               |   |     | L |
|    | Financial<br>Statement or<br>Report |                 | 🖋 Link File | - /          | PENDING<br>UPLOAD | Sep 19,<br>2024 | Oct 09, 2024  | : |     |   |

# Add a New Required Document

After unlinking the incorrect document, it's time to replace it with the correct document in one of two ways: 1) Link a different document from the Vault or 2) Upload a document from your computer.

**Important:** Before proceeding, make sure the new document address all concerns raised by your MOCS Reviewer.

#### **Option 1: Link a Document Via the Vault**

Choose this option when you have the corrected Financial Statement or Report already in your organization's PASSPort Vault. Follow the instructions below to link that file to your PQL Application.

1. Click the Link File button, then select Link from PASSPort Vault from the drop-down menu.

|     | Document Type                       | Document Name | 0 | File         | Agency Label | Status            | Upload Date     | Last Modified | Ţ |   |
|-----|-------------------------------------|---------------|---|--------------|--------------|-------------------|-----------------|---------------|---|---|
| REG | QUESTED                             |               |   |              |              |                   |                 |               |   |   |
|     | Financial<br>Statement or<br>Report |               | 1 |              |              | PENDING<br>UPLOAD | Sep 19,<br>2024 | Oct 09, 2024  |   | • |
|     |                                     |               |   | Link from PA | SSPort Vault |                   |                 |               |   |   |

The Link From PASSPort Vault window appears.

2. The documents available for linking from the PASSPort Vault will be **limited by the document type**, in this case Financial Statement or Report. The image below shows there are only 2 documents in the Vault with this document type.

| θ | Lin | k fro | m PASSPort Vault                    |                                  |            | ×               |   |
|---|-----|-------|-------------------------------------|----------------------------------|------------|-----------------|---|
|   | Q   | Enter | Keyword                             |                                  | Location - | Document Type 💌 | ] |
|   |     | Nam   | 16 🔻                                | Document Type                    | Location   | Last Modified   |   |
|   |     |       | CHAR500 IRS 900 Audit FY2021.docx 🛕 | Financial Statement<br>or Report | Home       | Oct 09, 2024    |   |
|   |     |       | Financial Statement.docx            | Financial Statement<br>or Report | Home       | Sep 19, 2024    |   |
|   |     |       |                                     |                                  |            |                 |   |

3. Move your mouse over the document you want to link. A radio button will appear to the left of the document's icon and Name. Click the **radio** button to select the document.

**Tip:** The radio button displays only when the mouse moves over **the area to the left of the file icon**. Once it becomes visible it can be clicked.

| B | ' Lin | k fro                                                                                                    | om PASSPort Vault                        |                                       |                 |               | X |
|---|-------|----------------------------------------------------------------------------------------------------|------------------------------------------|---------------------------------------|-----------------|---------------|---|
|   | ٩     | Link from PASSPort Vault   Q   Enter Keyword   Name    O   E   CHAR500 IRS 900 Audit FY2021.docx A   Financial Statement.docx |                                          | Location -                            | Document Type 🔻 |               |   |
|   |       |                                                                                                    | ne 🔻                                     | Document Type                         | Location        | Last Modified |   |
|   |       |                                                                                                    | .docx A Financial Statement<br>or Report | Financial Statement<br>or Report Home |                 |               |   |
| 3 | 0     |                                                                                                    | Financial Statement.docx                 | Financial Statement<br>or Report      | t<br>Home       | Sep 19, 2024  |   |

4. Click the **Select** button located to the bottom right of the same window.

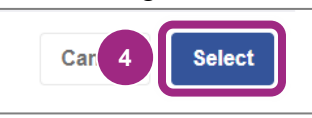

The page refreshes and returns to the main Manage Document window.

5. Review and verify the Document Name, File (displaying file name and extension) and new Status (now Uploaded). Reconfirm that the new document addressed all concerns raised by your MOCS reviewer.

|     | Document Type                       | Document Name ⑦     | File                        | Agency Label | Status   | Upload Date     | Last Modified | Ļ           |
|-----|-------------------------------------|---------------------|-----------------------------|--------------|----------|-----------------|---------------|-------------|
| REG | UESTED                              |                     |                             |              |          |                 |               |             |
|     | Financial<br>Statement or<br>Report | Financial Statement | Financial<br>Statement.docx | -            | UPLOADED | Sep 19,<br>2024 | Oct 10, 2024  | 8<br>9<br>9 |

At this point, you can resubmit your application unless other revisions to the PQL application are needed.

#### **Option 2: Upload a Document From Your Computer**

Choose this option if you need to upload the corrected Financial Statement or Report from your computer. Follow the instructions below to attach it to your PQL application.

1. Click the Link File button, then select Upload from Computer from the drop-down menu.

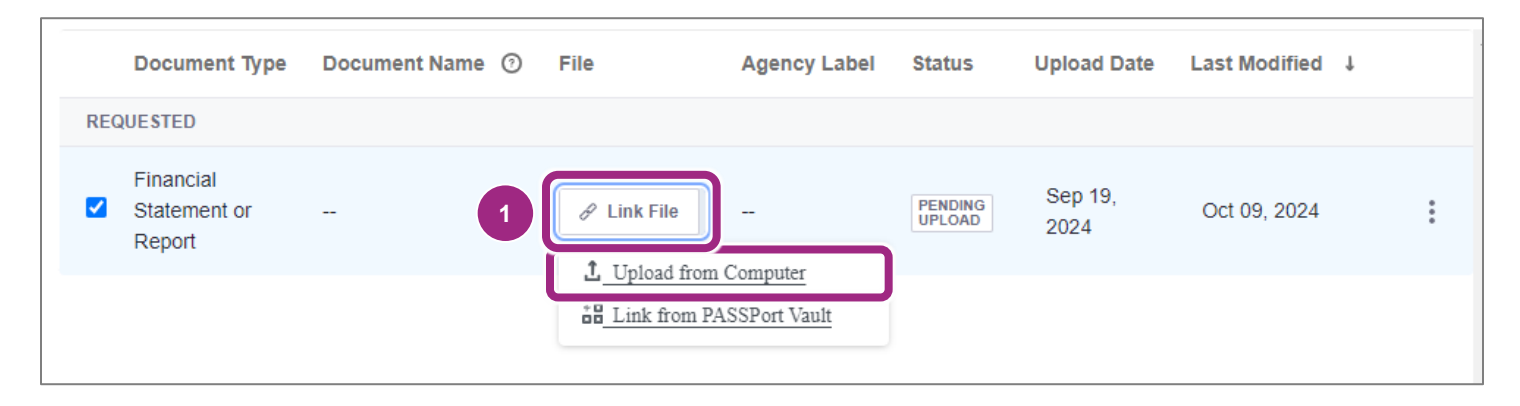

A window with a message appears. Confirm you understand that any files uploaded to the Vault cannot be deleted after upload in accordance with City record retention policies and may be subject to FOIL.

2. Read the message and click the **Confirm and Proceed** button to continue.

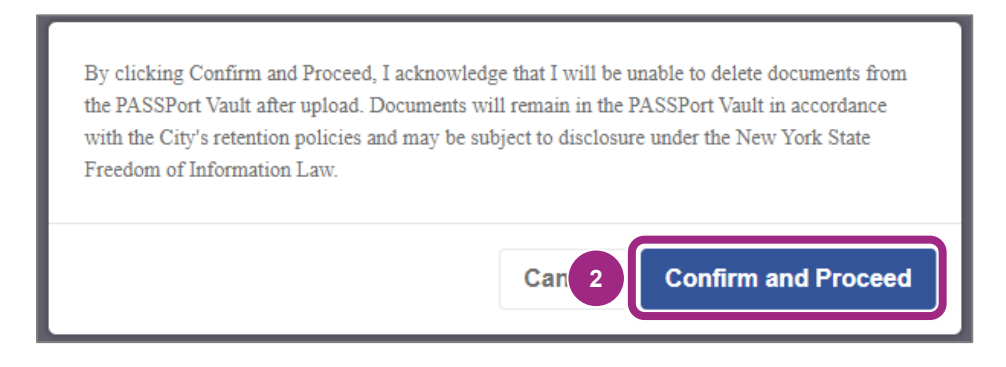

The Upload Document window displays.

3. Click the Select Files button to find and select the document on your computer.

| Manage Document                                       |                                                                                                    |                                                                   |                                                  |   |
|-------------------------------------------------------|----------------------------------------------------------------------------------------------------|-------------------------------------------------------------------|--------------------------------------------------|---|
|                                                       | Close                                                                                                    |                                                                   |                                                  |   |
| _                                                     |                                                                                                    |                                                                   | _                                                | A |
| Info: Document     PASSPort Vault     York State Free | s may not be deleted from the PASSpo<br>in accordance with the City's retention<br>dom of Information Law. | rt Vault after upload. Documents policies and may be subject to o | s will remain in the<br>disclosure under the New |   |
| REQUESTED                                             |                                                                                                    |                                                                   | _                                                |   |
| Financial <b>1</b> Upload D                           | ocument                                                                                                    |                                                                   | ×                                                |   |
| Report<br>File Selection                              | Document Info                                                                                              | Location 3                                                        | Upload                                           |   |
| File Selection                                        |                                                                                                    |                                                                   |                                                  |   |
|                                                       |                                                                                                    |                                                                   |                                                  |   |
|                                                       | Drag and drap your                                                                                         | Files here to unload                                              |                                                  |   |
|                                                       | Maximum 300                                                                                                | MB file limit                                                     |                                                  |   |
|                                                       | Maximum                                                                                                    | 10 files                                                          |                                                  |   |
|                                                       | 3 Select                                                                                                   | Files                                                             |                                                  |   |
|                                                       |                                                                                                    |                                                                   |                                                  |   |
|                                                       |                                                                                                    | C                                                                 | Cancel Next                                      |   |
|                                                       |                                                                                                    |                                                                   |                                                  |   |
|                                                       |                                                                                                    |                                                                   |                                                  |   |

- 4. After a file is selected from your computer, the name will display in the File Selection section. If the wrong file was selected, click the **X** to the right of the file listed and repeat step 3.
- 5. Click the **Next** button to continue to the next Upload Document screen, Document Info.

| 土 Upload Docu  | ment                                                       |                                                                           | ×           |
|----------------|------------------------------------------------------------|---------------------------------------------------------------------------|-------------|
| File Selection | Document Info                                              | Location<br>3                                                             | Upload      |
| File Selection |                                                            |                                                                           |             |
| DICHAR500 IRS  | 900 Audit FY2024.pdf                                       |                                                                           | ×           |
|                | Drag and drop your f<br>Maximum 300<br>Maximum<br>Select 1 | <b>files here to upload</b><br>MB file limit<br>10 files<br>F <b>iles</b> | 5           |
|                |                                                            |                                                                           | Cancel Next |

- 6. Optional: In Document Info, edit the **Document Name** by typing a new name in the text field.
- 7. Click the **Document Type** drop-down and select **Financial Statement or Report** from the list.

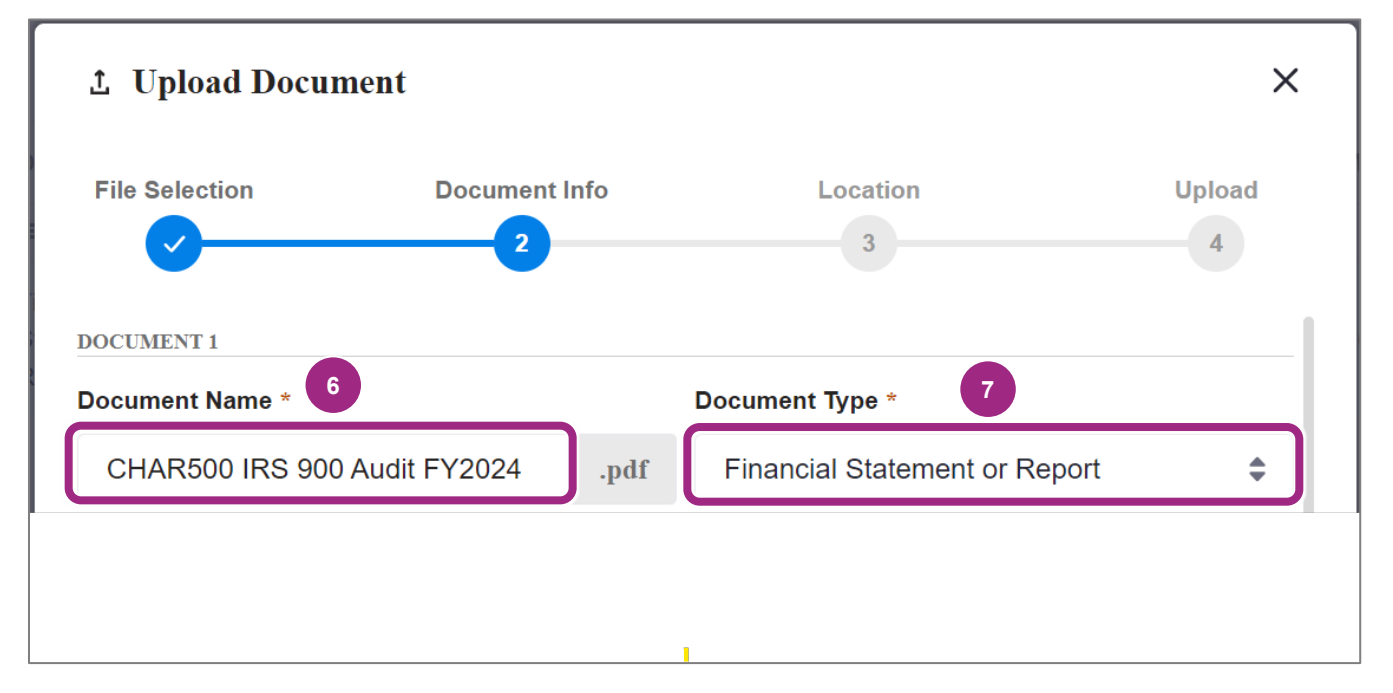

- 8. Select the **Start Date** which will be the day of HHS PQL application submission.
- 9. Select the End Date.

**Important:** Nonprofits should select their **next annual Charities Bureau filing Due Date** (in most cases).

For-profit entities and nonprofits **exempt** from submitting annual Charities Bureau filings should choose the date 3 years from the application submission date.

- 10. Optional: Add tags and a description to help you and your colleagues find this document in the Vault.
- 11. Click the **Next** button and proceed to the Location step.

| Start Date * 8               |   | End Date * 9 |             |
|------------------------------|---|--------------|-------------|
| 10-10-2024                   | Ë | 05-15-2025   | Ë           |
| Tags                         |   |              |             |
|                              |   |              |             |
| 10 Use a comma to enter tags |   |              |             |
| Description                  |   |              |             |
|                              |   |              |             |
|                              |   |              |             |
| 0/255 Characters             |   |              |             |
|                              |   |              |             |
| < Back                       |   |              | Cancel Next |

12. In Location, review the Folder Location which defaults to the main PASSPort Vault folder. To change the destination folder, click the **Select New Location** button and choose the new location.

13. Click the **Next** button to proceed to the final Upload step.

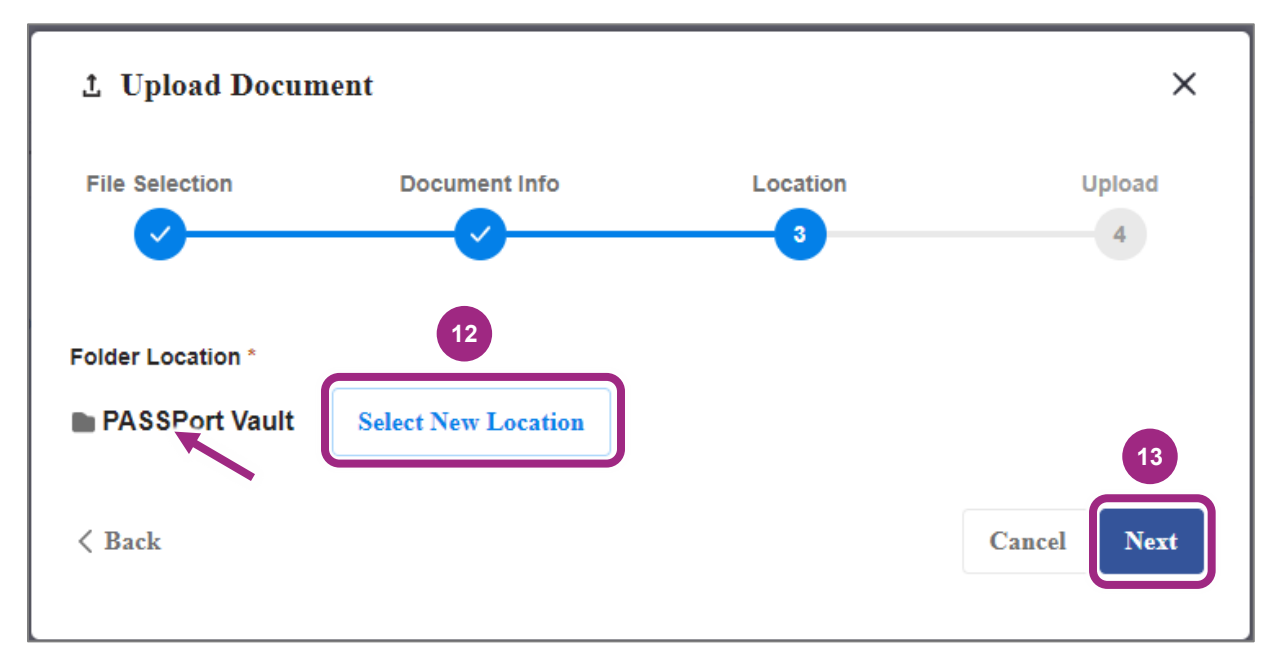

Tip: Refer to the <u>Vault Best Practices</u> guide on organizing documents and folders.

14. In Upload, a progress meter will display as the file uploads.

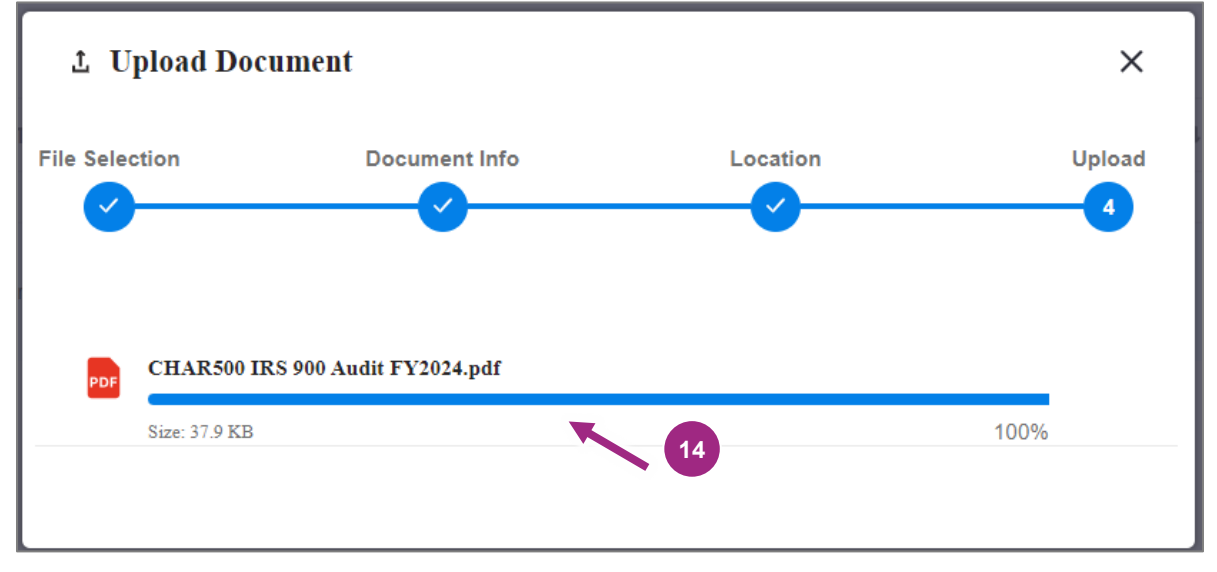

After 100% upload is achieved, you are returned to the Manage Documents window.

15. Review and confirm the correct file is uploaded, then click the **Close** button at the top of the window to return to the Documents tab.

| age | Document                            |                                                                        |                                                | 15                                                                                                    |                                                                                                    |                                                                                                    |                                                                                                    |                                                                                                    |
|-----|-------------------------------------|------------------------------------------------------------------------|------------------------------------------------|----------------------------------------------------------------------------------------------------|----------------------------------------------------------------------------------------------------|----------------------------------------------------------------------------------------------------|----------------------------------------------------------------------------------------------------|----------------------------------------------------------------------------------------------------|
|     |                                     |                                                                        |                                                | Close                                                                                                    |                                                                                                    |                                                                                                    |                                                                                                    |                                                                                                    |
| ]   |                                     |                                                                        |                                                |                                                                                                    |                                                                                                    |                                                                                                    |                                                                                                    | Ó                                                                                                    |
|     | Document Type                       | Document Name                                                          | File                                           | Agency Label                                                                                                    | Status                                                                                                    | Upload Date                                                                                                    | Last Modified ↓                                                                                                    | A                                                                                                    |
| RE  | QUESTED                             |                                                                        |                                                |                                                                                                    |                                                                                                    |                                                                                                    |                                                                                                    |                                                                                                    |
|     | Financial<br>Statement or<br>Report | CHAR500 IRS 900<br>Audit FY2024                                        | CHAR500<br>IRS 900<br>Audit<br>FY2024.pdf      |                                                                                                    | UPLOADED                                                                                                    | Sep 19,<br>2024                                                                                                    | Oct 10, 2024                                                                                                    | *<br>*                                                                                                    |
|     | RE                                  | age Document  Document Type  REQUE STED  Financial Statement or Report | age Document<br>Document Type Document Name  O | age Document       Second Second | age Document       15         Image Document       Image Document         Image Document Type       Document Name ©       File       Agency Label         REQUESTED       Image Document Or Report       Image Document Or Report       Image Document Or Report       Image Document Or Report         Financial Statement or Report       CHAR500 IRS 900 Audit FY2024       CHAR500 IRS 900 Audit FY2024.pdf       Image Document Or Report | age Document       15         Close       Close         Document Type       Document Name ⑦       File       Agency Label       Status         REQUESTED       Financial<br>Statement or<br>Report       CHAR500 IRS 900<br>Audit FY2024       CHAR500<br>IRS 900<br>Audit FY2024,pdf        IUPLOADED | age Document 15<br>Close Close Cose Close Cl | age Document       15         Close       Close         bocument Type       Document Name ©       File       Agency Label       Status       Upload Date       Last Modified       4         File       Agency Label       Status       Upload Date       Last Modified       4         File       Agency Label       Status       Upload Date       Last Modified       4         Financial<br>Statement or<br>Report       CHAR500 IRS 900<br>Audit FY2024.pdf       CHAR500<br>IRS 900<br>Audit FY2024.pdf        UPLOADED       Sep 19,<br>2024       Oct 10, 2024       Veload Date       Sep 19,<br>2024       Oct 10, 2024       Veload Date       Sep 19,<br>2024       Oct 10, 2024       Veload Date       Sep 19,<br>2024       Oct 10, 2024       Veload Date       Sep 19,<br>2024       Oct 10, 2024       Veload Date       Sep 19,<br>2024       Oct 10, 2024       Veload Date       Sep 19,<br>2024       Oct 10, 2024       Veload Date       Sep 19,<br>2024       Oct 10, 2024       Veload Date       Sep 19,<br>2024       Oct 10, 2024       Veload Date       Sep 19,<br>2024       Oct 10, 2024       Veload Date       Sep 19,<br>2024       Oct 10, 2024       Veload Date       Sep 19,<br>2024       Oct 10, 2024       Veload Date       Sep 19,<br>2024       Oct 10, 2024       Veload Date       Sep 19,<br>2024       Oct 10, 2024 |

16. In Required Documents, confirm the Document Name shows the uploaded file with the file icon in the table.

**Note**: The Start and End Dates appear in the table as the Begin and Expiration Dates. When the document expires, the Validity updates from green to red.

| • | <ul> <li>Required Docu</li> </ul> | ments                                                          |                                 |                             |                                        |          |              |                    |                        |
|---|-----------------------------------|----------------------------------------------------------------|---------------------------------|-----------------------------|----------------------------------------|----------|--------------|--------------------|------------------------|
|   | Manage Documents                  |                                                                | 16                              |                             |                                        |          |              |                    |                        |
|   | Document Type 🛛 🌲                 | Document Label                                                 | \$<br>Document Name 💲           | Last Modified By $\protect$ | Last Modified Date (Your Local Time) 🍦 | Status 😄 | Begin Date 👙 | Expiration Date \$ | Validity $\Rightarrow$ |
|   | Financial Statement<br>or Report  | Filings Document (i.e.<br>Charities or Financial<br>Statement) | CHAR500 IRS 900<br>Audit FY2024 | itops staff hhs             | 10/10/2024 10:49:01 AM                 | Uploaded | 10/10/2024   | 5/15/2025          | •                      |
|   |                                   |                                                                |                                 |                             |                                        |          |              |                    |                        |

At this point, you can resubmit your application unless other revisions to the PQL application are needed.

## **Change the Document Start and End Dates**

**After unlinking** the document from your HHS PQL application, change the Start and End Dates (also referred to as Validity) of the document directly in the Vault.

Follow the steps below to change the dates.

- 1. Go to the PASSPort Vault. For guidance, see the <u>Access the PASSPort Vault</u> guide.
- 2. Find the document in your organization's Vault. Need help finding that document? See the <u>Search the Vault</u> guide.

3. Click the **ellipsis** (3 vertical dots) on the right to view the drop-down menu, then select **View Details**.

| 100 | CHAR500 IRS 900 Audit FY2023.pdf 🔺                 | Financial Statement or Report | Oct 10, 2024 | Oct 10, 2024 | 3 :                                                |
|-----|----------------------------------------------------|-------------------------------|--------------|--------------|----------------------------------------------------|
| roe | CHAR500 IRS 900 Audit FY2024.pdf                   | Financial Statement or Report | Oct 10, 2024 | Oct 10, 2024 | <ul> <li>View Details</li> <li>Download</li> </ul> |
| 100 | Rename_CHAR500 IRS 900 Audit<br>FY2024.pdf         | CHAR 500 + 990 +Audit         | Oct 10, 2024 | Oct 10, 2024 | <ul><li>→ Send</li><li>Ø Preview</li></ul>         |
|     | CHAR500 IRS 900 Audit FY2021.docx 🔺                | Financial Statement or Report | Oct 09, 2024 | Oct 09, 2024 | El Rename                                          |
|     | Financial Statement.docx                           | Financial Statement or Report | Sep 19, 2024 | Sep 19, 2024 | Add to Favorites                                   |
| POP | Subcontractor Agreement - HBG -<br>August 2024.pdf | Subcontractor Agreement       | Aug 05, 2024 | Aug 05, 2024 | Archive                                            |

The Details panel appears on the right of the screen.

4. The Details tab displays as default. Locate the Validity and click the **pencil** icon next to it.

In the example below, the Validity is expiring soon, and it's denoted by a red EXPIRING label below the listed Validity date.

| 1 of 14 Selected Select All                              |                                  |              |                 |        | ± → 0 :                                         |
|----------------------------------------------------------|----------------------------------|--------------|-----------------|--------|-------------------------------------------------|
| Name 🔻 Do                                                | cument Type                      | Created Date | Last Modified ↓ |        | CHAR500 IRS 900 Audit X                         |
| System-Generated Documents                               |                                  | Jul 05, 2024 | Jul 05, 2024    | *      | Details Activity                                |
| DOCUMENTS                                                |                                  |              |                 |        |                                                 |
| CHAR500 IRS<br>900 Audit A<br>FY2023.pdf                 | Financial Statement or<br>Report | Oct 10, 2024 | Oct 10, 2024    | :      | HONEY BEE GARDENS:20000x2932 (Owner)            |
| CHAR500 IRS 900<br>Audit FY2024.pdf                      | Financial Statement or<br>Report | Oct 10, 2024 | Oct 10, 2024    | :      | PASSPort Vault                                  |
| Rename_CHAR500<br>IRS 900 Audit &<br>FY2024.pdf          | CHAR 500 + 990<br>+Audit         | Oct 10, 2024 | Oct 10, 2024    | :      | CREATED DATE<br>Oct 10, 2024 by hhs itops staff |
| CHAR500 IRS<br>900 Audit A<br>FY2021.docx                | Financial Statement or<br>Report | Oct 09, 2024 | Oct 09, 2024    | 0<br>0 | Oct 10 4 y hhs itops staff                      |
| Financial<br>Statement.docx                              | Financial Statement or<br>Report | Sep 19, 2024 | Sep 19, 2024    | :      | Oct 02, 2024 - Nov 15, 2024<br>EXPIRING         |
| Subcontractor<br>Agreement -<br>HBG - August<br>2024.pdf | Subcontractor<br>Agreement       | Aug 05, 2024 | Aug 05, 2024    | :      | DESCRIPTION &<br>Add description                |
| EEO Compliance<br>Document.pdf                           | Compliance Letter                | Jun 20, 2024 | Jul 31, 2024    | :      | Add tags                                        |

The Edit Validity pop-up window opens.

- 5. Change the Validity dates by clicking the **Start** and **End** date fields.
- 6. Click the **Save** button and return to the folder in the Vault where the document is located.

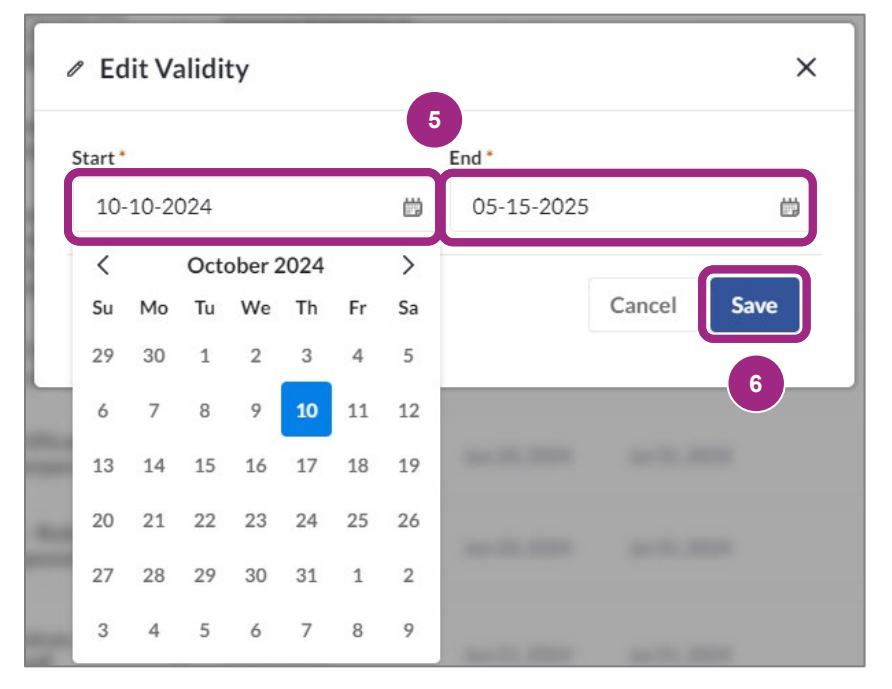

- 7. Repeat step 3 to view and confirm the Validity dates have changed.
- 8. At this point, you can link the document back to the PQL application by following the instructions to <u>Link a Document Via the Vault</u> earlier in this guide.

After re-linking the document, you can resubmit your application unless other revisions to the PQL application are needed.

# **Resubmit HHS PQL Application to MOCS for Review**

After revising your Financial Statement or Report, resubmit the application back to your MOCS reviewer.

**Note**: If your MOCS reviewer requested revisions in the Questionnaire tab of the application, address these prior to resubmitting the application.

- PQA001266:HHS Accelerator Pregualification Q Search 8 < D ☆ B Save Save and Close Submit for Review **Cancel Application** Close Overview Ouestionnaire 1 **PQL** Information Documents PQL ID Availability Э Application History POL000101 Open
- 1. In the HHS PQL Application, click the **Submit for Review** button.

2. Click the **Sign and Submit Application** button to proceed to the Electronic Signature. **Note**: Only the Vendor Admin or Vendor Procurement L2 roles can sign and submit the application.

| PQA001266:HHS Accelerator Prequalification |                |                           | Q Search                    |                    | ₽     |
|--------------------------------------------|----------------|---------------------------|-----------------------------|--------------------|-------|
| ■ Save                                     | Save and Close | Return to Vendor L1 Draft | Sign and Submit Application | Cancel Application | Close |

3. Read the statement and click the **I Certify All of the Above** checkbox.

| ELECTRONIC SIGNATURE                           |                            |                       | ₽ <b>□ ×</b>        |
|------------------------------------------------|----------------------------|-----------------------|---------------------|
| Save                                           | Save and Close             | Close                 |                     |
|                                                |                            |                       |                     |
| By submission of this Prequalified List Applic | ation ("Application"), I h | ereby certify:        |                     |
| 2. All contents of this submission are accurat | e;                         |                       |                     |
| 3. I have read and reviewed all documents an   | d information containe     | d within the Applicat | tion, including any |
| instructions and terms and conditions.         |                            |                       |                     |
| 3                                              |                            |                       |                     |
| I certify all of the above ①                   |                            |                       |                     |
|                                                |                            |                       |                     |
| Cancel                                         |                            |                       |                     |
|                                                |                            |                       |                     |
|                                                |                            |                       |                     |

The window refreshes and the Sign button appears to the left of the Cancel button.

4. Click the green **Sign** button.

| ELECTRONIC SIG                                                                                                    | NATURE                                                                                              |                                                                                   | 8 <b>-</b> ×                                              |  |
|----------------------------------------------------------------------------------------------------|----------------------------------------------------------------------------------------------------|-----------------------------------------------------------------------------------|-----------------------------------------------------------|--|
|                                                                                                    | Save                                                                                                | Save and Close                                                                    | Close                                                     |  |
| By submission of this Prequ<br>1. I am an authorized repres<br>2. All contents of this submi<br>3. I have read and reviewed<br>instructions and terms and | alified List Applic<br>sentative of the su<br>ission are accurat<br>all documents ar<br>conditions. | ation ("Application"), I h<br>ubmitting entity;<br>e;<br>id information contained | ereby certify:<br>d within the Application, including any |  |
| 4 tify all of the above                                                                                                    | e ()                                                                                                |                                                                                   |                                                           |  |
| Sign Cancel                                                                                                    | •                                                                                                   |                                                                                   |                                                           |  |

5. The HHS PQL application is now In Review with MOCS.

Note the message above the PQL Information section in the Overview tab:

This application is currently In Review. In order to make any changes, please contact the Managing Agency to return this application.

In the Vendor Status section, the Application Activity updates to In Review.

| く つ ☆                                                                                   | PQA001266:HHS Accelerator Prequalification                                                                           | Q Search                                              |
|-----------------------------------------------------------------------------------------|----------------------------------------------------------------------------------------------------|-------------------------------------------------------|
| ,                                                                                       | Save Save an                                                                                                    | nd Close Close                                        |
| <ul> <li>≅ Questionnaire</li> <li>≧ Documents</li> <li>③ Application History</li> </ul> | This application is currently In Review. In order to make any change application <ul> <li>PQL Information</li> </ul> | es, please contact the Managing Agency to return this |
|                                                                                         | PQL ID PQL000101 PQL Label                                                                                           | Availability<br>Open                                  |
|                                                                                         | HHS Accelerator Prequalification Industry Human/Client Service Managing Agency                                       | Commodities                                           |
|                                                                                         | OFFICE OF CONTRACT SERVICES                                                                                          | <b>Open Date</b><br>8/26/2021                         |
|                                                                                         | PASSPort                                                                                                    | Close Date                                            |
|                                                                                         | Approved Vendors                                                                                                    |                                                       |
|                                                                                         | ✓ Vendor Status                                                                                                    |                                                       |
|                                                                                         | Application ID<br>PQA001266                                                                                          |                                                       |
|                                                                                         | Current Status Approval Required Application Activity                                                                |                                                       |
|                                                                                         | In Review                                                                                                    |                                                       |

6. You will be notified of a decision by email.

Back to Top